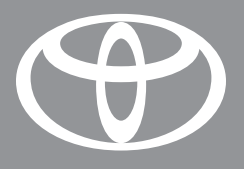

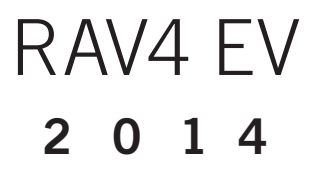

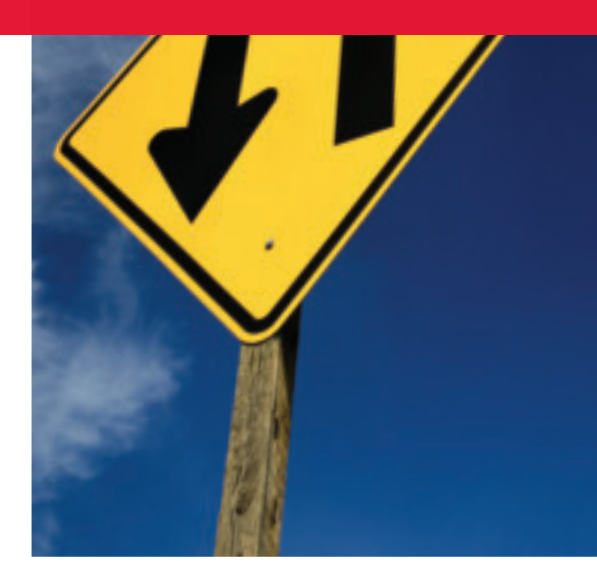

# NAVIGATION/AUDIO SYSTEM WITH ENTUNE® APP SUITE QUICK REFERENCE GUIDE

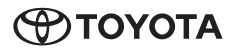

# TABLE OF CONTENTS

| OVERVIEW                                                    | 2        |
|-------------------------------------------------------------|----------|
| Limitations of the Quick Reference Guide<br>Basic Operation | 2<br>2   |
| CONNECT A BLUETOOTH PHONE                                   | 3        |
| CALLING BY VOICE RECOGNITION                                | 4        |
| Dial by Number                                              | 4        |
| Dial by Name                                                | 5        |
| DESTINATION INPUT                                           | 6        |
| By Address                                                  | 6        |
| Tins for Using Voice Recognition                            | 8        |
| By Address - Voice Recognition                              | 8        |
| DESTINATION INPUT - POINT OF INTEREST (POI)                 | 10       |
| Point of Interest by Name                                   | 10       |
| Point of Interest by Category                               | 11       |
| Point of Interest by Category - Voice Recognition           | 12       |
| SET HOME                                                    | 13       |
| ADDITIONAL NAVIGATION FEATURES                              | 15       |
| Operation of Emergency Screen                               | 15       |
| Search Area<br>Route Preferences                            | 15       |
| 3 Routes                                                    | 15       |
| Screen Configurations                                       | 15       |
| Beep Setting                                                | 16       |
| Voice Volume                                                | 16       |
| Language                                                    | 16       |
| Auto Screen Change                                          | 16       |
| Estimated Distance and Time                                 | 16       |
| NAVTRAFFIC                                                  | 17       |
| Show Navtraffic Information                                 | 17       |
| Traffic Incident Warning                                    | 18       |
| Automatically Avoid Traffic                                 | 18       |
|                                                             | 19       |
| NAVWEATHER, SPORTS AND STOCKS                               | 20       |
| EV FEATURES                                                 | 21-22    |
| EV PHONE APPS                                               | 23-24    |
| ENTURE™ - INTRODUCTION                                      | 25       |
| VVIIal IS EIIlulle?                                         | 20       |
| Phone Compatibility                                         | 26       |
| ENTUNE - HOW TO GET STARTED                                 | 27       |
| Basic Overview                                              | 27       |
| ENTUNE - NEW CUSTOMER REGISTRATION                          | 28       |
| Account Creation                                            | 28       |
| Downloading Entune App to Your Phone                        | 28       |
| Launch App<br>Connoct Phone                                 | 28       |
| - Accessing Entrune Apps                                    | 28<br>28 |
| 1                                                           | 20       |

# LIMITATIONS OF THE QUICK REFERENCE GUIDE

The Quick Reference Guide is designed to provide information on the basic operation and key features of the navigation system and Entune<sup>™</sup> (apps and data services). The Quick Reference Guide is not intended as a substitute for the Navigation Owner's Manual. We strongly encourage you to review the Navigation Owner's Manual, the quick reference guide and visit www.toyota.com/entune so you will have a better understanding of all your vehicle's features and controls.

# **BASIC OPERATION**

Press O on the faceplate to display the "Main Menu" screen.

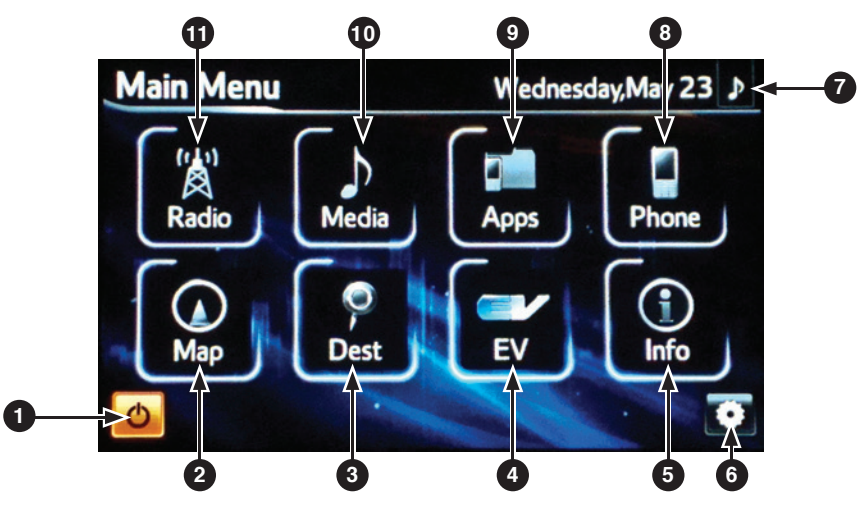

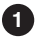

#### Audio On/Off Icon

Turn the audio system on and off.

MAP Icon

Repeat the last voice guidance prompt, cancel the map scrolling feature, or display the current position.

# 3 DESTINATION Icon

Input the destination by one of several methods.

# EV Icon

Refer to the Owner's Manual for more information.

# INFO Icon

Access traffic, sports, stocks, weather and map data.

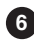

#### 6 SETUP Icon

Adjust preferences for general settings, voice, navigation, vehicle maintenance. phone. Bluetooth, audio and other.

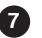

# 7 Music Note Icon

Adjust volume and access common audio controls (Seek Up/Down, FF/RWD).

# 8 PHONE Icon

Access handsfree operation screen.

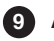

#### 9 APPS Icon

Access Entune mobile applications and data services.

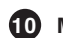

#### MEDIA Icon

Access iPod, USB, Bluetooth, and other audio source content.

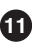

# RADIO Icon

Set the radio station presets, adjust the balance and tone controls.

# CONNECT A BLUETOOTH PHONE

Pairing your phone is the first step in connecting with your Toyota for hands—free calling and for audio streaming via Bluetooth. The pairing process is quick and easy: all iPhone mobile digital devices and Android smartphones have Bluetooth integrated; all you have to do is setup the phone and multimedia system to "talk" to each other and form a connection. To get started, ensure that **your phone Bluetooth setting is turned on**, then follow the steps below.

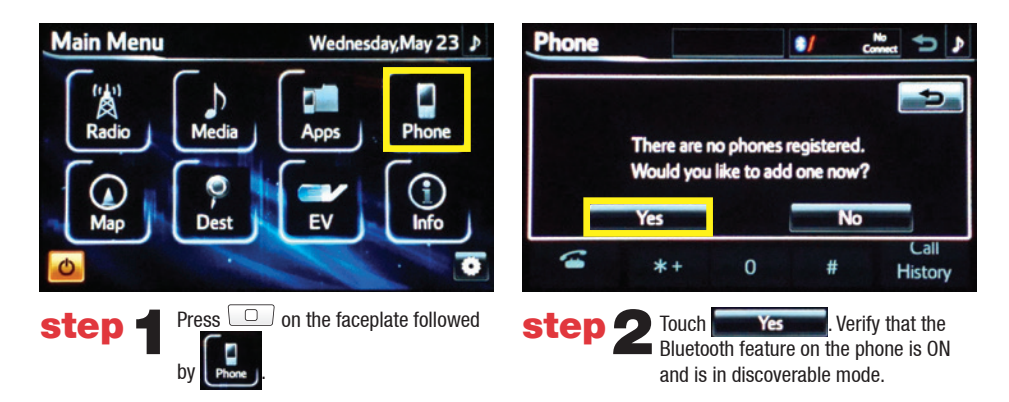

| Connect Bluetooth                                   | ₽     |
|-----------------------------------------------------|-------|
| Registration Waiting                                |       |
| Please operate your Bluetooth device to register it |       |
| Device Name : CAR MULTIMEDIA                        |       |
| Device Address : 000704C7BA35                       |       |
| Passcode : 0000                                     |       |
| Cancel                                              |       |
| tep 3 If necessary, input the passkey list          | ed or |

the screen into the approved Bluetooth cell phone. Please refer to the cell phone manufacturer's user guide for pairing procedures.

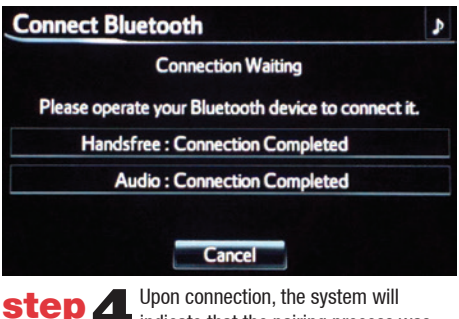

Upon connection, the system will indicate that the pairing process was successful.

# **CALLING BY VOICE RECOGNITION**

DIAL BY NUMBER

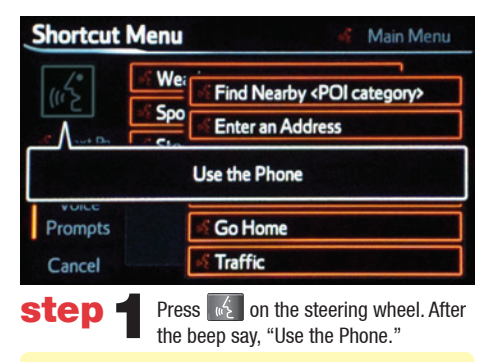

Quick Tip – If you know your next command, you can press at any time to interrupt the prompt. Speak your command after the beep.

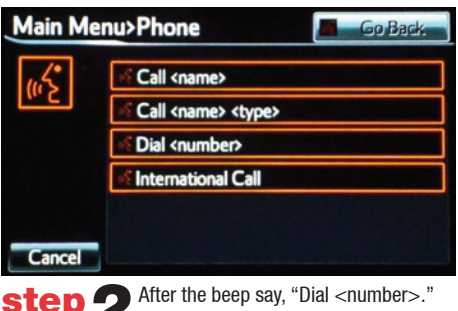

Say the phone number digits individually, without pausing (e.g. "Dial Three, one, zero, four...").

**Quick Tip** – You can skip Step 1 and say Dial commands immediately from the Shortcut Menu.

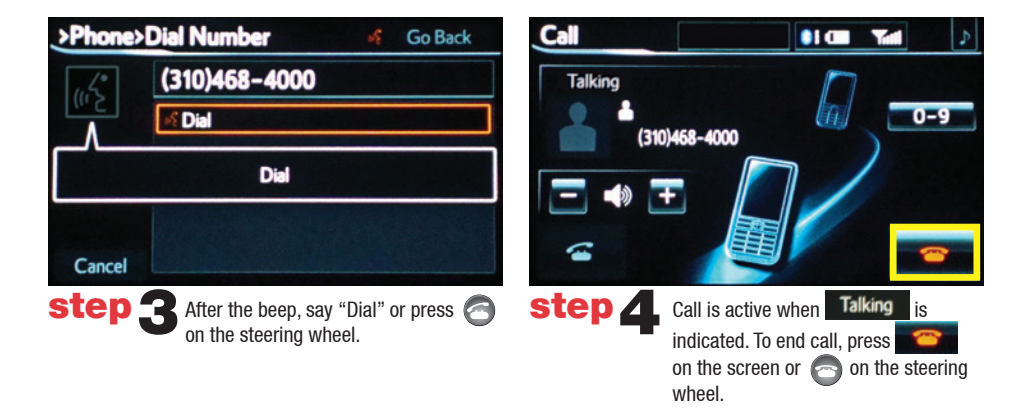

Some Bluetooth® equipped cell phones may or may not show battery or signal strength on the display.

Quick Tip – It is recommended that you reduce background noise prior to using the Voice Recognition system. Conversation, high fan speed, wind noise (open windows), etc., may prevent the voice recognition system from understanding your commands.

# CALLING BY VOICE RECOGNITION

# DIAL BY NAME

Speak your command after the beep.

If you are able to successfully transfer your phone book, you can dial by name using voice recognition. Please say the name exactly as it is entered in your phone when in the telephone screen. If you have difficulty pairing your phone, or are unable to transfer your cell phone book, please refer to the cell phone manufacturer's user guide.

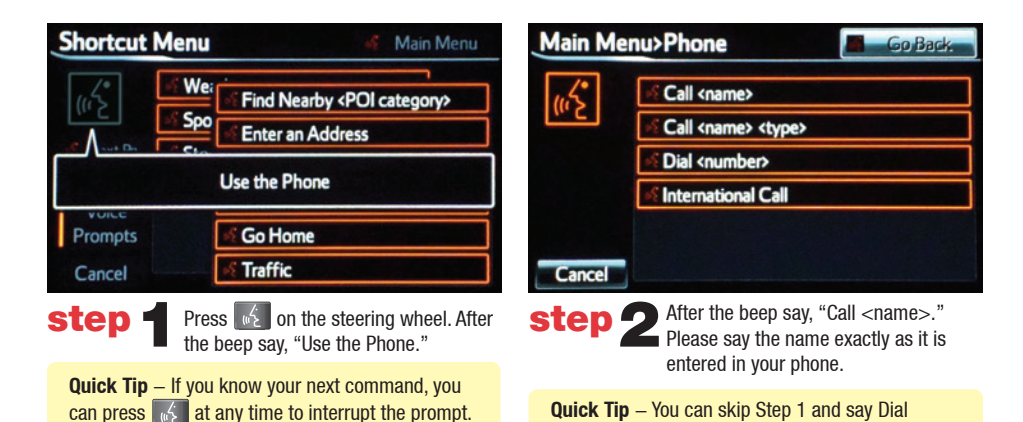

commands immediately from the Shortcut Menu.

Call 1 Contact Go Back Work Talking 1(340)468-4000 0-9 1(340)468-4000 Dial »? Dial Cancel After the beep, say "Dial" or press Call is active when Talking is step step **4** on the steering wheel. indicated. To end call, press on the screen or 🦱 on the steering wheel.

**BY ADDRESS** 

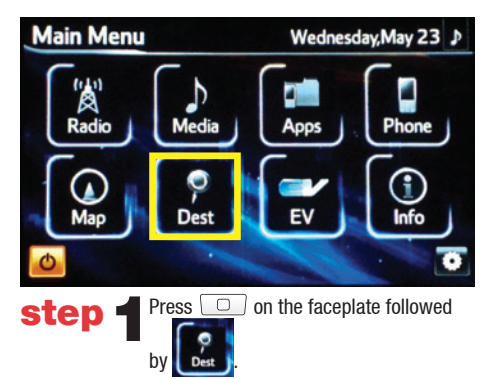

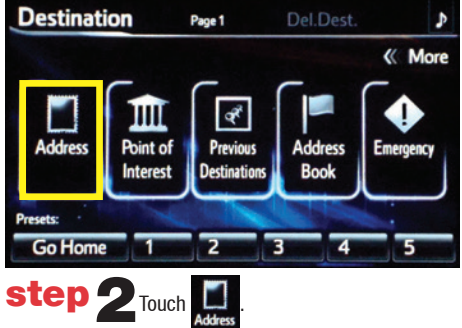

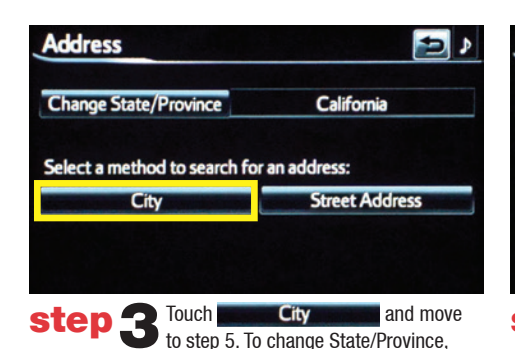

touch Change State/Province and move

State / Province A Alabama ABC PORS Alaska DE Alberta GH NXY7 Arizona -9 Arkansas MNO SYBL Select the desired State/Province. step **4** 

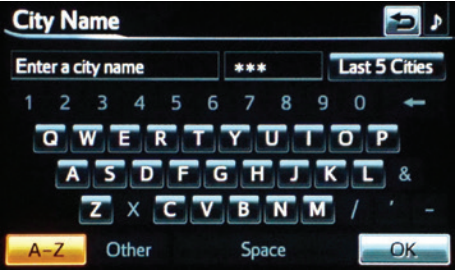

to step 4.

15 Input the city name. Select the desired city name from the displayed list.

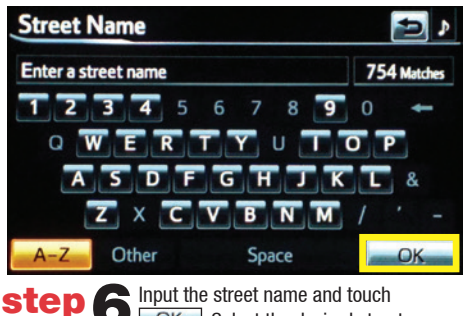

**6 IDENTIFY and Street name and touch CK**. Select the desired street name from the displayed list.

**Quick Tip** – Enter the street name without prefixes such as North or the letter N. The system will display the base street name without prefixes or suffixes on the next screen.

# **BY ADDRESS**

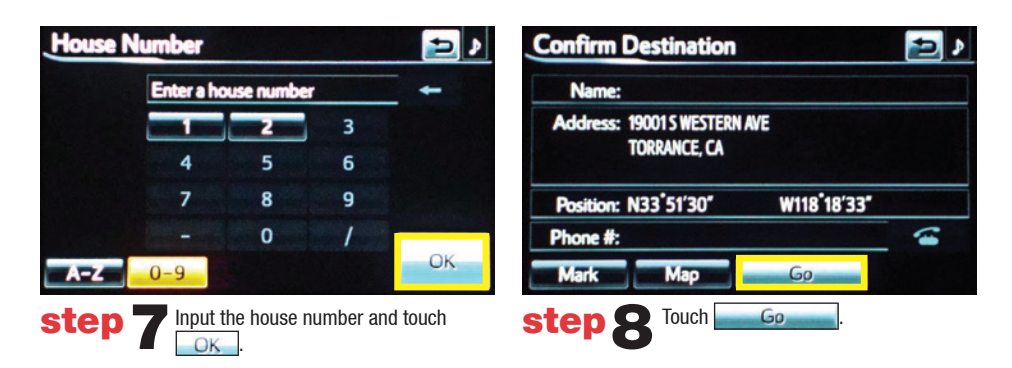

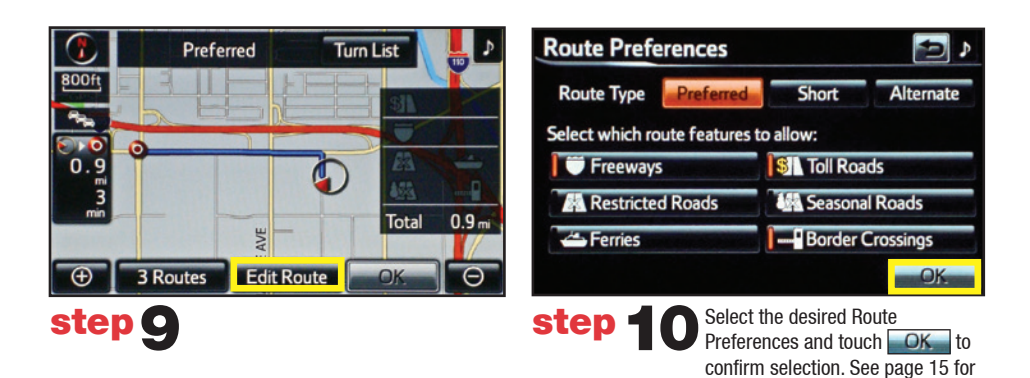

route selection.

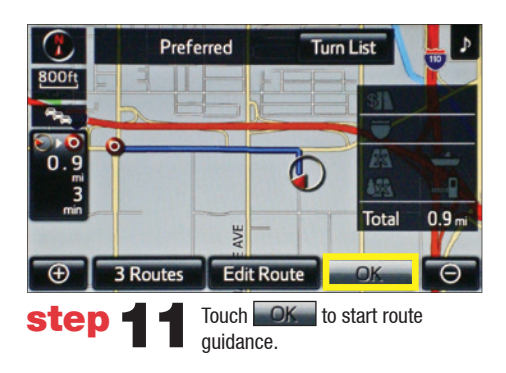

NOTE ON VOICE RECOGNITION

The navigation system's voice recognition feature will compare your spoken words with computer-generated word patterns preprogrammed in the database. If the system does not provide your intended match, please try a different pronunciation. Voice-activation names are not available for every street and city.

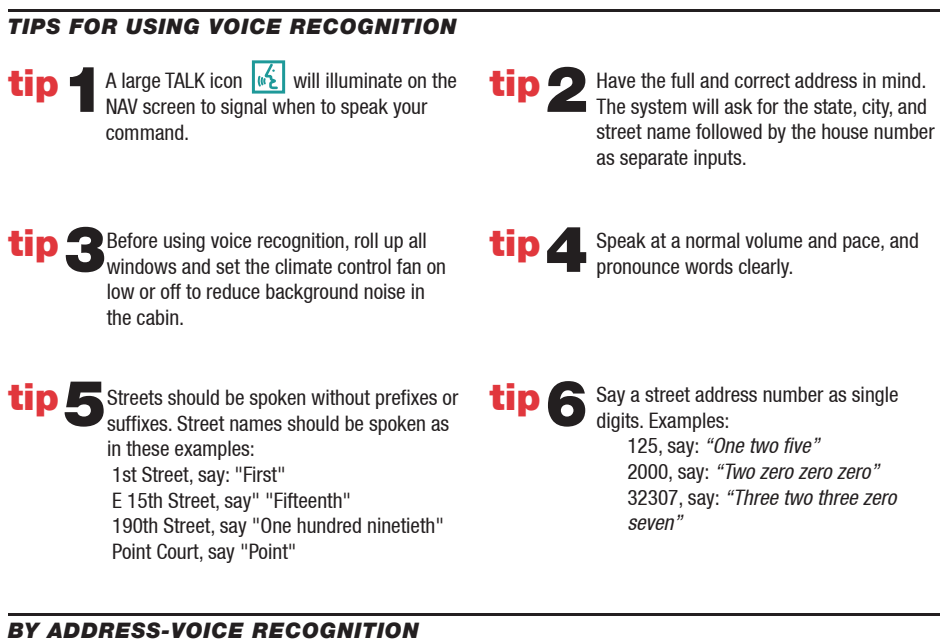

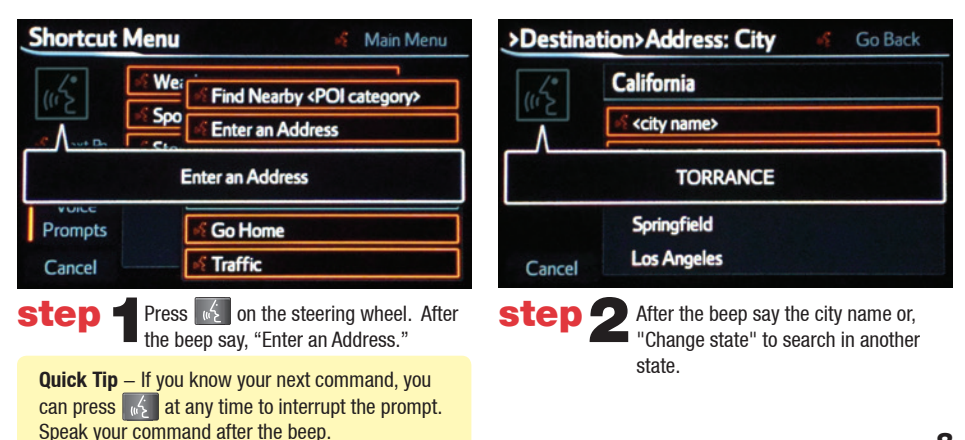

# BY ADDRESS-VOICE RECOGNITION

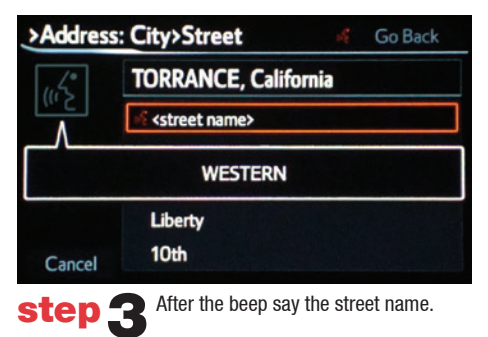

| >Street> | House Number                          | sE.    | Go Back      |
|----------|---------------------------------------|--------|--------------|
| 1.4      | WESTERN, TORRAN                       | ICE,   | California   |
| Λ        | <house number=""></house>             |        |              |
|          | 19001                                 |        |              |
|          | 1000                                  |        |              |
| Cancel   | 2965                                  |        |              |
| step     | After the beep say the single digits. | ne hou | ise number a |

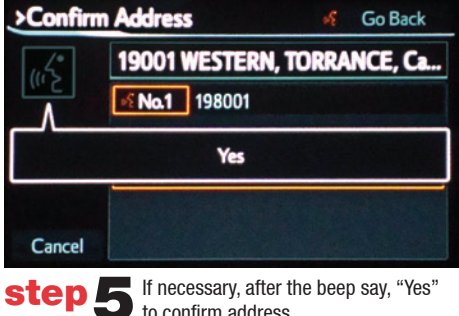

| >Confirm         | Destination           | 34     | Go Back    |
|------------------|-----------------------|--------|------------|
| ((' <sup>2</sup> | Address:              |        |            |
|                  | Start Guidance        | •      |            |
|                  | Start Guidance        |        |            |
| Cancel           | Show Map              |        |            |
| step             | 6 After the beep say, | "Start | Guidance." |

If necessary, after the beep say, "Yes" to confirm address.

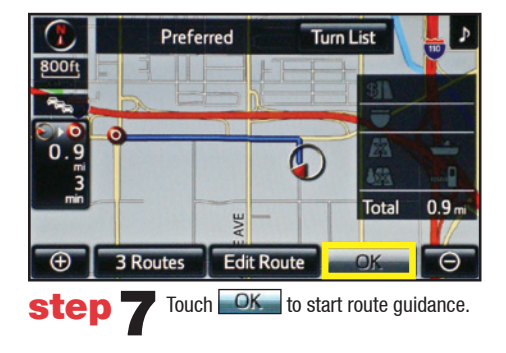

# **DESTINATION INPUT - POINT OF INTEREST (POI)**

POINT OF INTEREST BY NAME

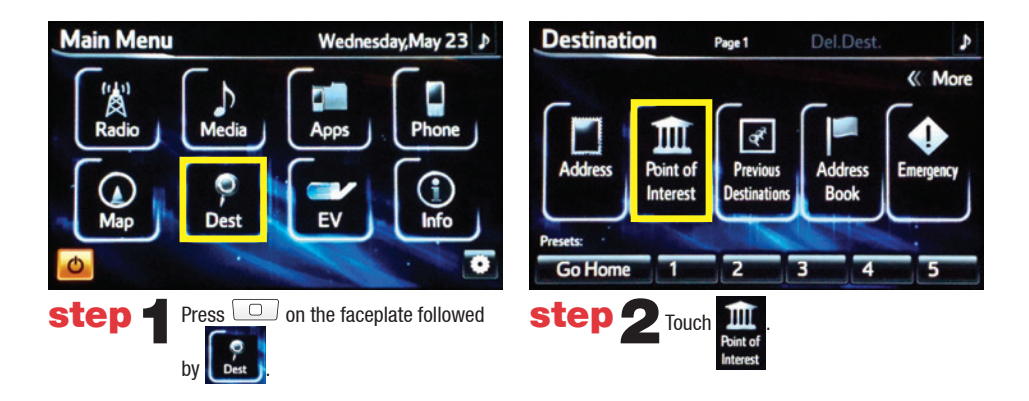

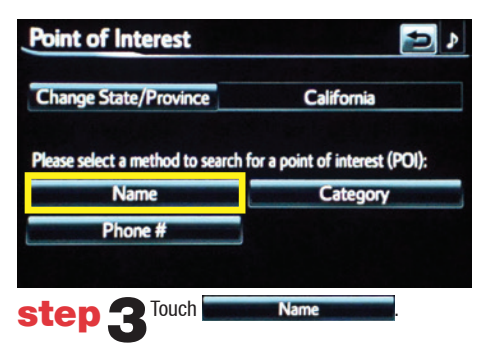

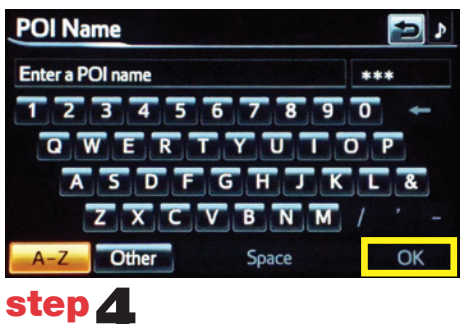

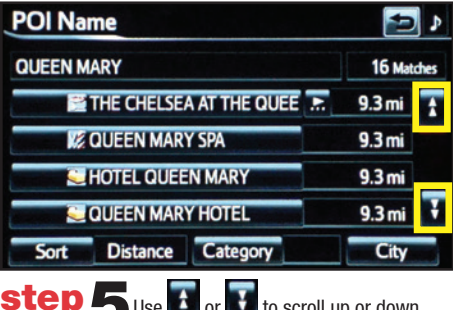

Use an or to scroll up or down. Touch the desired destination followed by 60 **Quick Tip** – If the POI isn't listed in the database verify the spelling and Search Area for accuracy.

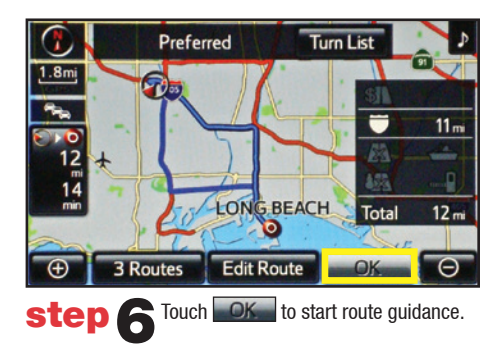

# **DESTINATION INPUT - POINT OF INTEREST (POI)**

POINT OF INTEREST BY CATEGORY

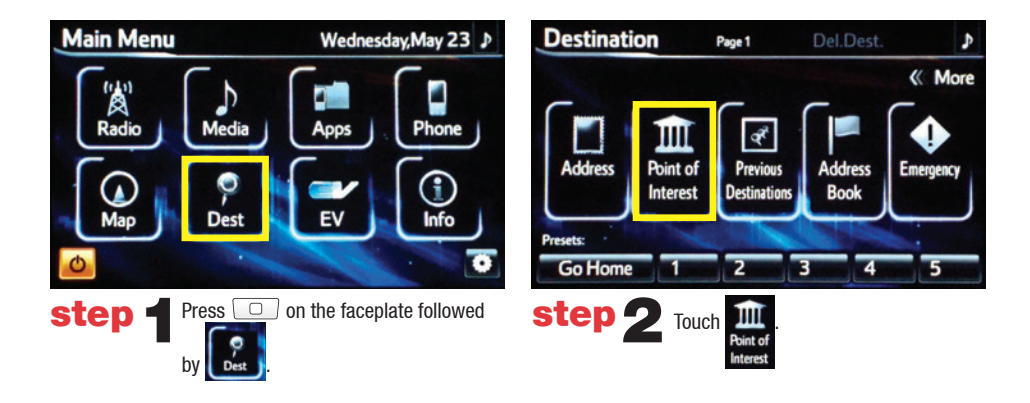

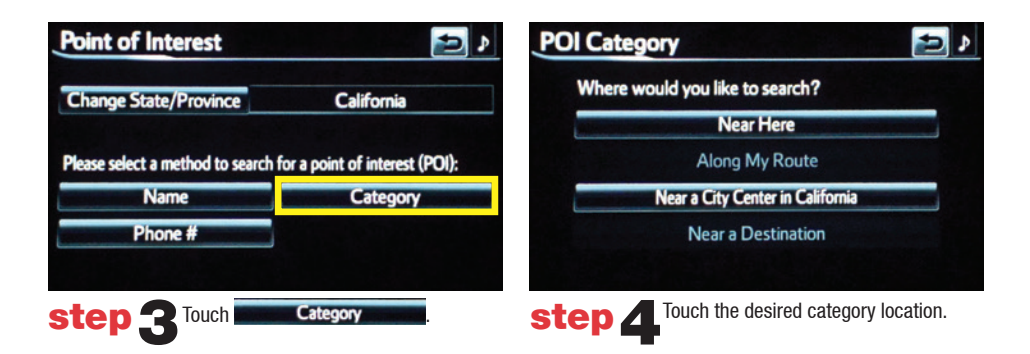

| POI Category        | 2                        |
|---------------------|--------------------------|
| Dining              | Recreation & Attractions |
| Shopping            | Banking & ATMs           |
| Automotive          | Emergency & Medical      |
| Travel & Lodging    | Service & Community      |
| List All Categories | Favorite POI Categories  |

**step 5** Touch the desired category icon followed by the desired sub-category.

| POI Category           |             | 1                     | ♪   |
|------------------------|-------------|-----------------------|-----|
| S DELI CONNECTION      | 0           | 0.1 mi                | Ŧ   |
| G RAE CAFE             | 0           | 0.1 mi                |     |
| FRUMENTOS ITALIAN DELI | 0           | 0.2 mi                |     |
| SUNNY'S CAFE           | 0           | 0.2 mi                |     |
| Sknox Deli             | -           | 0.2 mi                | Ŧ   |
| Sort Distance          |             |                       |     |
|                        | to scroll u | ıp or dow<br>interest | 'n. |

Go

**OK** to start route guidance.

followed by

Touch

# DESTINATION INPUT - POINT OF INTEREST (POI)

# POINT OF INTEREST BY CATEGORY - VOICE RECOGNITION

Quick Tip -You can search for many dining, hotel and fuel chains by name, e.g., "Find Nearby Starbucks."

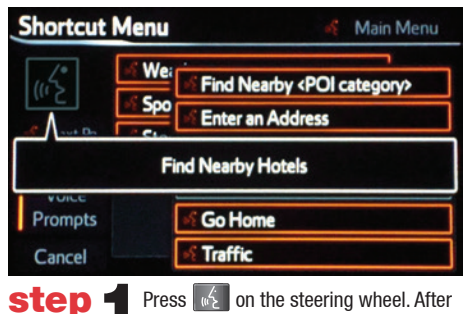

Press on the steering wheel. After the beep say, "Find Nearby <POI category>" (e.g., "Find Nearby Hotel.")

Quick Tip – If you know your next command, you can press st any time to interrupt the prompt. Speak your command after the beep.

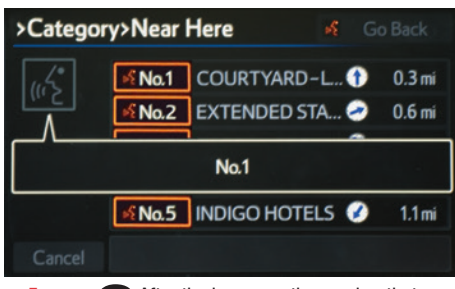

step 2 After the beep say, the number that corresponds to the desired destination.

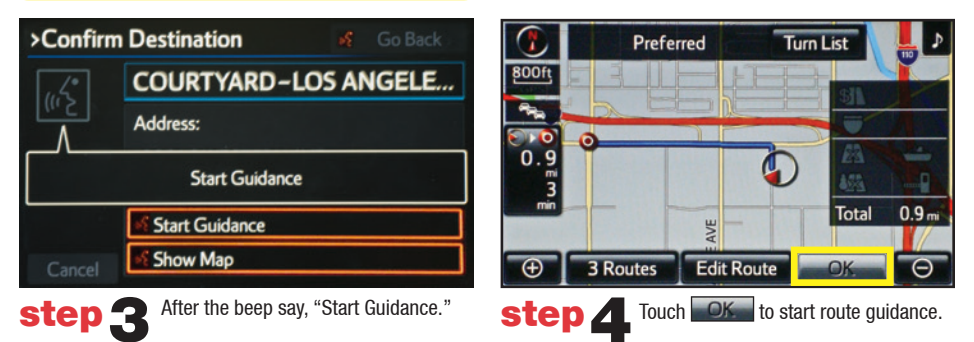

#### **DELETING A DESTINATION**

| Shortcut Menu | 💰 Main Menu                                        |
|---------------|----------------------------------------------------|
|               | ି Find Nearby ‹POI category><br>ି Enter an Address |
| E             | inter an Address                                   |
| Prompts       | ංදි Go Home                                        |
| Cancel        | 🖋 Traffic                                          |

Press **w** on the steering wheel. After the beep say, "Enter an Address."

| >Destina | tion>Address: City       | uĘ. | Go Back |
|----------|--------------------------|-----|---------|
|          | California               |     |         |
| Λ        | ें <city name=""></city> |     |         |
|          | TORRANCE                 |     |         |
|          | Springfield              |     |         |
| Cancel   | Los Angeles              |     |         |

step **2** After the beep say the city name or, "Change state" to search in another state.

# SET HOME

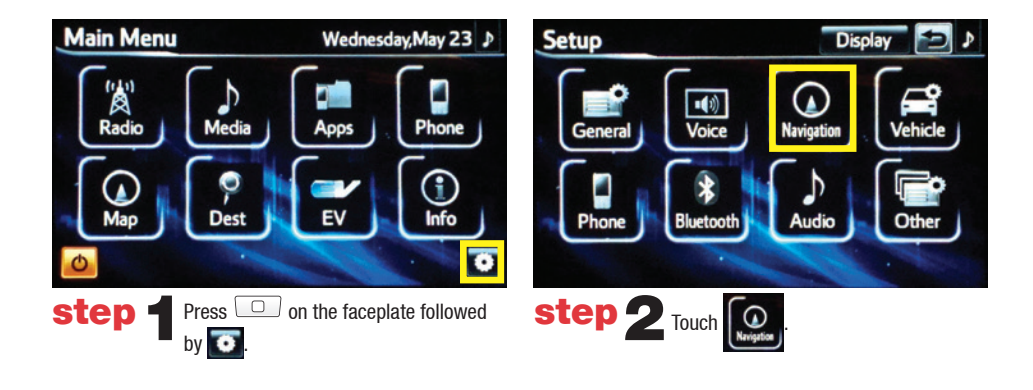

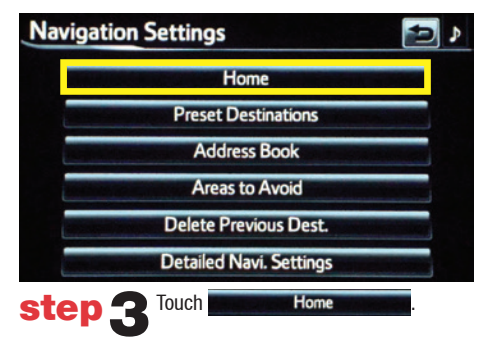

Tip – For security reasons, use a point close to your home instead of your actual home address.

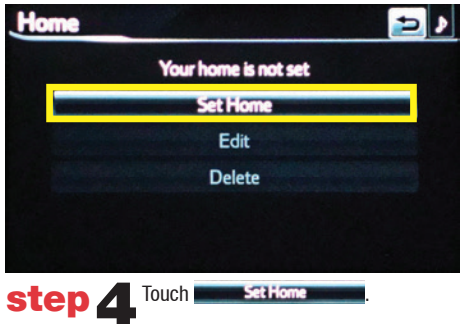

| Set Home          |                                         | 2    |
|-------------------|-----------------------------------------|------|
| Please select how | you would like to enter your home locat | ion: |
|                   | Address                                 |      |
|                   | Previous Destinations                   |      |
|                   | Intersection & Freeway                  |      |
| Name and State    | Мар                                     |      |
|                   |                                         |      |
| step 5            | Touch Address                           |      |

| Address                       | 2              |
|-------------------------------|----------------|
| Change State/Province         | California     |
| Select a method to search for | an address:    |
| City                          | Street Address |
|                               |                |
| step 6 Touch                  | City           |

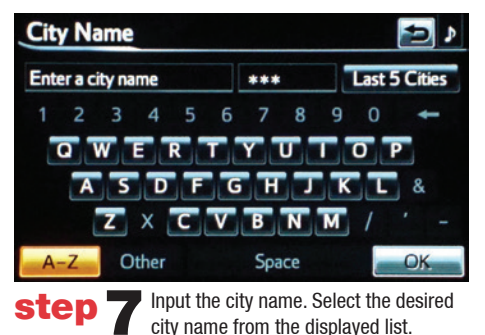

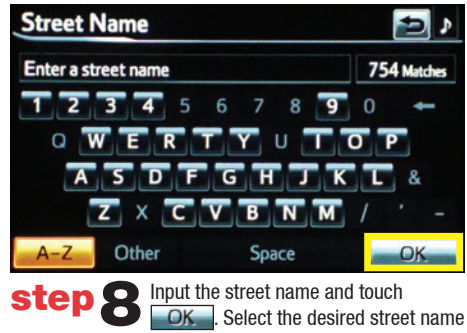

from the displayed list.

**Quick Tip** – Enter the street name without prefixes such as North or the letter N. The system will display the base street name without prefixes or suffixes on the next screen.

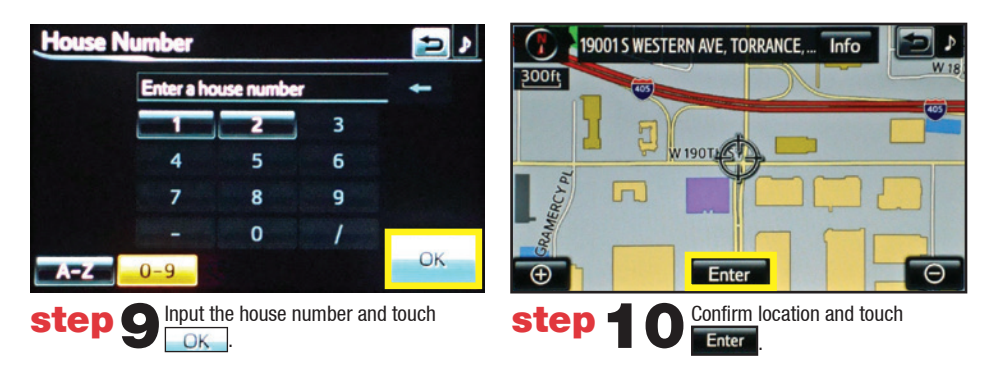

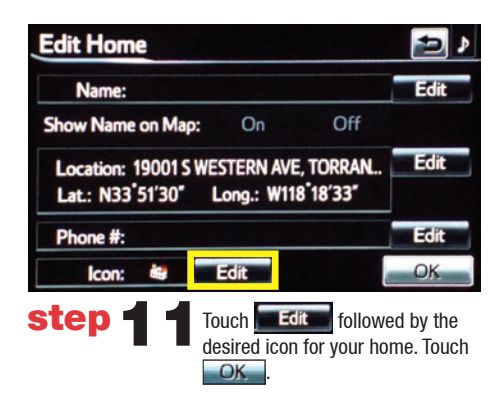

# ADDITIONAL NAVIGATION FEATURES

#### **OPERATION OF EMERGENCY SCREEN**

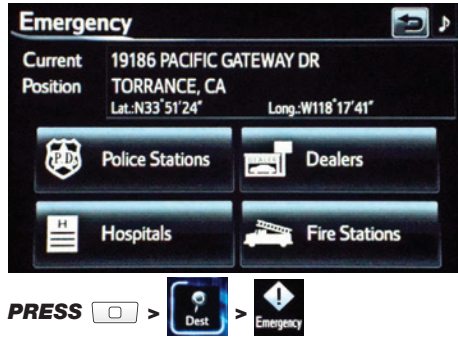

Touch the desired emergency category. If the vehicle is in motion, only nearby police stations, dealers, hospitals or fire stations are shown.

# SEARCH AREA

| e State/Province      | California     |
|-----------------------|----------------|
| a mathead to assess 6 |                |
| a method to search re | or an address: |
| City                  | Street Address |

Prior to inputting the desired address select the State/ Province by pressing Change State/Province. The system is only capable of searching for an address within one state or province at a time.

# Route Preferences

Once the address has been inputted, select the desired route preference(s) for the trip. When the yellow bar appears, the preference has been selected. For example, if Toll Roads is not selected, the system will route over non-toll roads which may take longer to reach the destination.

# SCREEN CONFIGURATIONS

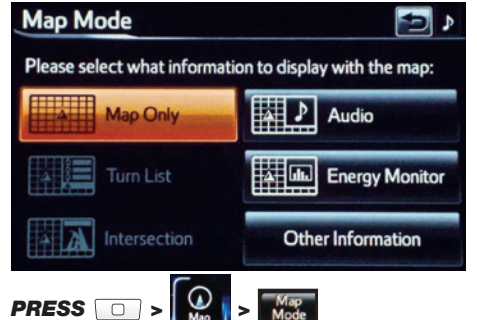

Select what information to display with the map. Some selections are available during route guidance mode only. **15** 

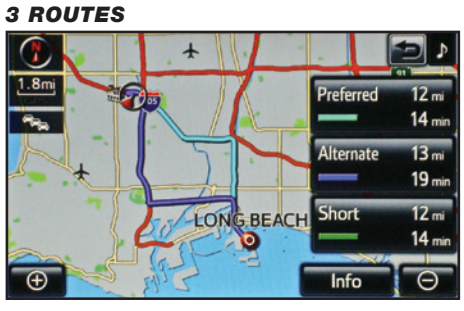

One of three routes may be chosen for the trip: **Preferred**— is the easiest route, usually the fastest **Alternate**— is the second fastest route **Short**— is the most direct based upon driven mileage

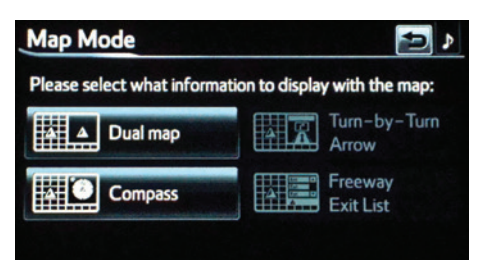

# ADDITIONAL NAVIGATION FEATURES

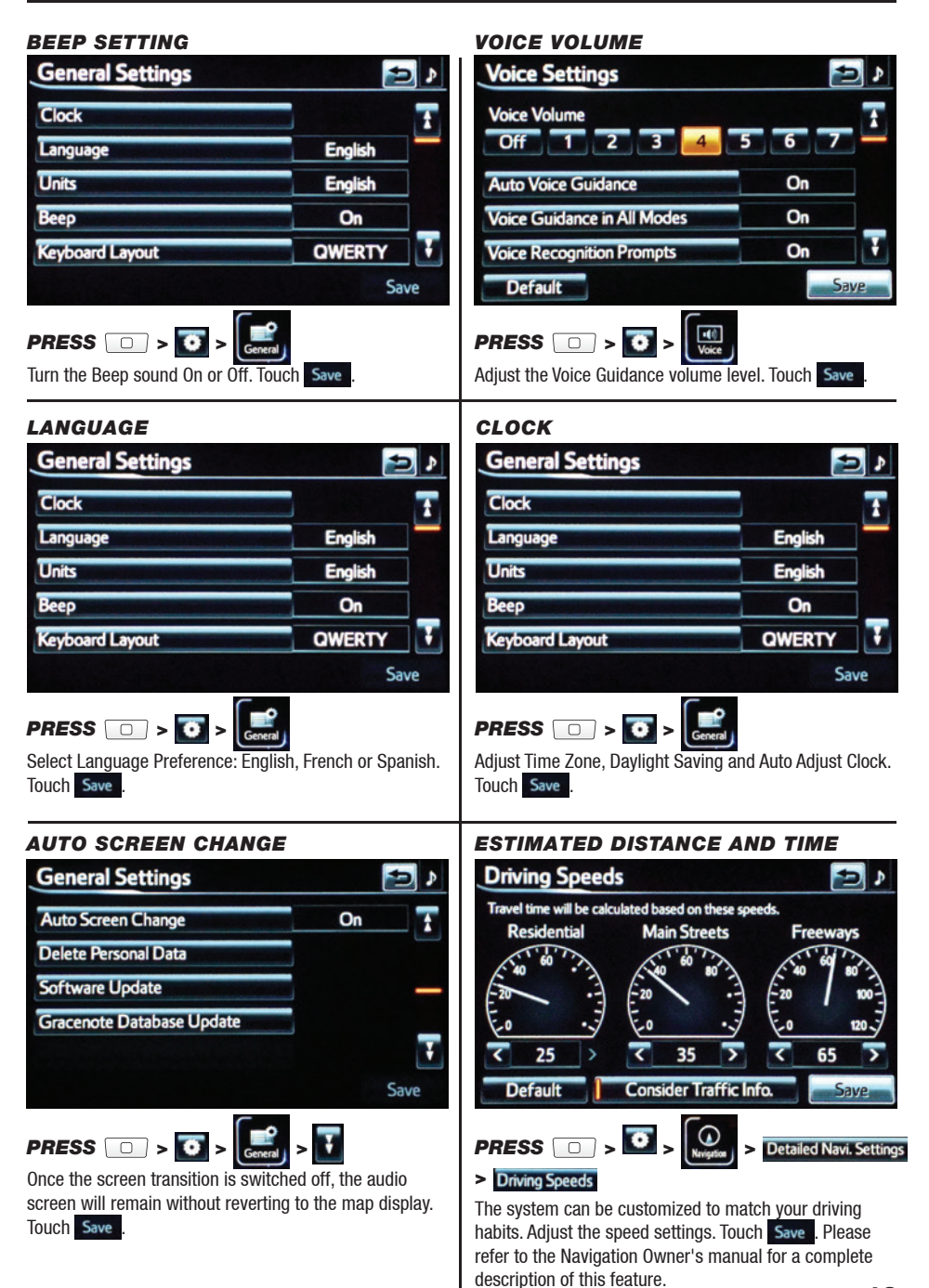

# NAVTRAFFIC

New RAV4 EV owners with factory-installed navigation receive a 36-month complimentary trial subscription to NavTraffic, NavWeather, Sports and Stocks from SiriusXM.

NavTraffic integrates with your navigation system to display continuously updated traffic information for over 100 markets. For more information, see www.siriusxm.com/navtraffic

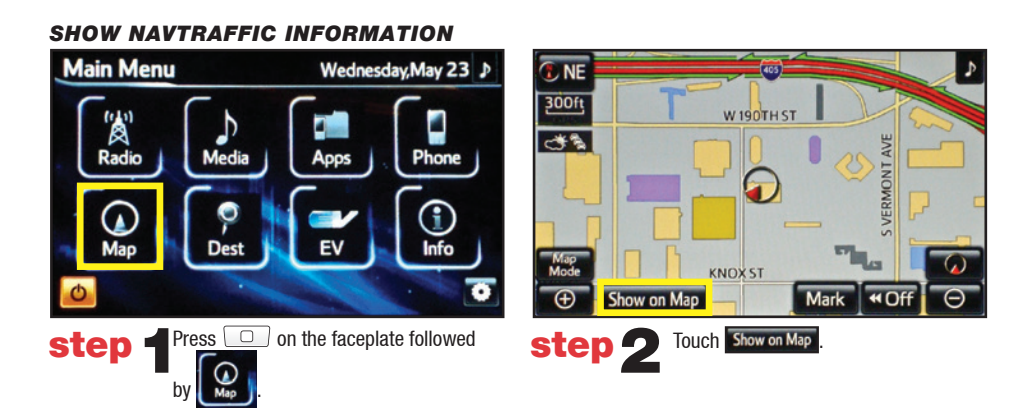

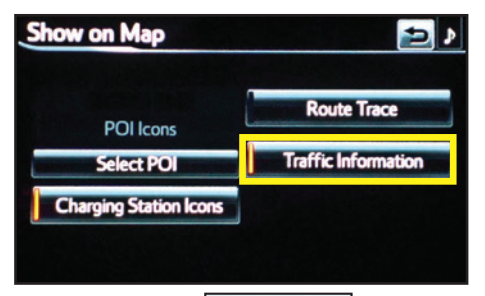

Touch **Traffic Information**. When the yellow bar appears, the preference has been selected. Touch **1**, traffic flow is displayed by colored lines alongside freeway or highways:

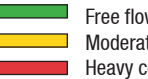

Free flow traffic Moderate traffic Heavy congestion

\*SiriusXM services require a subscription after trial period and are sold separately or as a package. If you decide to continue your SiriusXM service(s) at the end of your trial subscription, the plan you choose will automatically renew and bill at then-current rates until you call 1-866-635-2349 to cancel. See our Customer Agreement for complete terms at www.siriusxm.com. Fees and taxes apply. All fees and programming subject to change. Not all vehicles are capable of receiving all services offered by SiriusXM. Current information and features may not be available in all locations, or on all receivers. SiriusXM is not responsible for any errors or inaccuracies in the NavTraffic, NavWeather, Sports, Stocks or Fuel Prices service or their use in the vehicle. Stock quotes are delayed for 20 minutes. NavWeather data is powered by Baron. Our satellite service is available only to those at least 18 and older in the 48 contiguous USA and DC. Our Sirius satellite service is also available in PR (with coverage limitations). © 2012 Sirius XM Radio In. Sirius. XM and all related marks and logos are trademarks of Sirius XM Radio Inc.

step 🖪

#### TRAFFIC INCIDENT WARNING

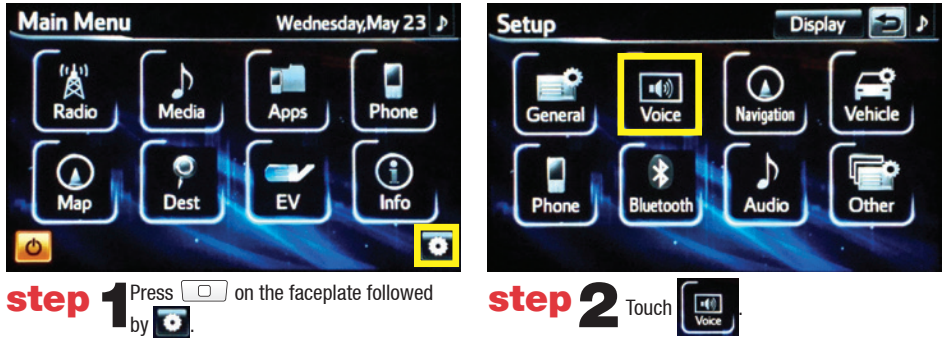

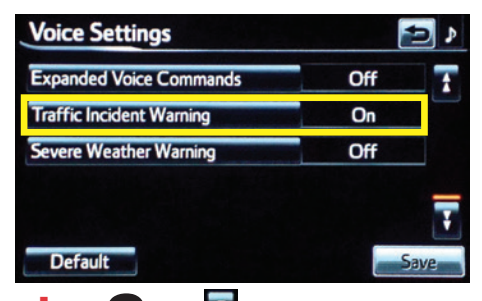

Step 3 Touch to scroll to Traffic Incident Warning option on page 2. Select On to receive voice notification of traffic events within 20 miles along the current route. Touch Save followed by E.

#### **AUTOMATICALLY AVOID TRAFFIC**

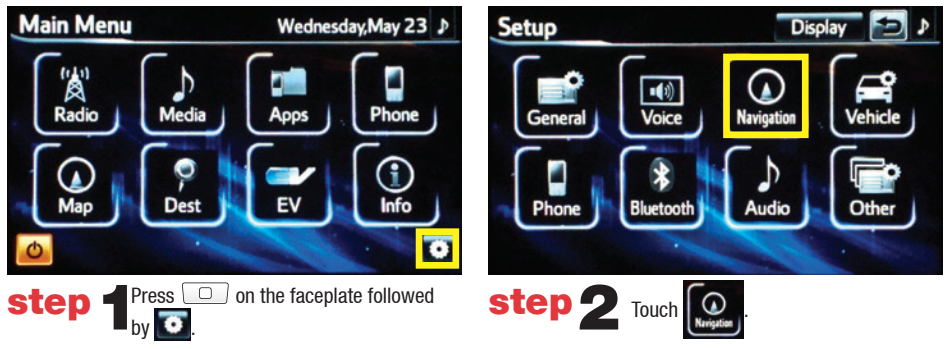

# NAVTRAFFIC

| Navigation Settings                   | Detailed Navi. Settings                                           |                                                   | <b>)</b>                              |
|---------------------------------------|-------------------------------------------------------------------|---------------------------------------------------|---------------------------------------|
| Home                                  | Driving Speeds                                                    |                                                   | Ŧ                                     |
| Preset Destinations                   | Auto Complete Destination Entry                                   | On                                                |                                       |
| Address Book                          | Guidance with Street Names                                        | On                                                |                                       |
| Areas to Avoid                        | Avoid Traffic                                                     | Off                                               |                                       |
| Delete Previous Dest.                 | Show Free Flowing Traffic                                         | On                                                | Ŧ                                     |
| Detailed Navi. Settings               | Default                                                           |                                                   | ave                                   |
| step 3 Touch Detailed Navi. Settings. | step 4 Select On fro<br>option. Touch Save<br>The system will aut | m the <b>Avoic</b><br>followed by<br>omatically s | l <b>Traffic</b><br>/ <b>P</b> .elect |

option. Iouch save followed by solution. The system will automatically select another route when moderate or heavy traffic is detected during route guidance.

# SHOW FREE FLOWING TRAFFIC

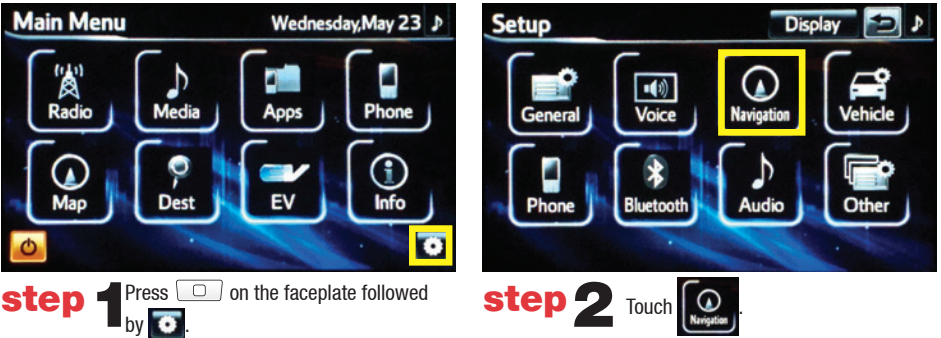

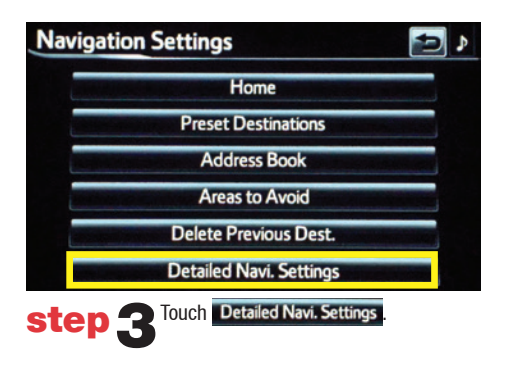

| Detailed Navi. Settings         |             | 9      |
|---------------------------------|-------------|--------|
| Driving Speeds                  |             | 1      |
| Auto Complete Destination Entry | On          |        |
| Guidance with Street Names      | On          |        |
| Avoid Traffic                   | Off         |        |
| Show Free Flowing Traffic       | On          | . Ŧ    |
| Default                         |             | iave   |
| step 4 Select on fro            | om the Show | / Free |

Select **On** from the **Show Free Flowing Traffic** option. Touch **Save** followed by **Save**. Free flowing traffic is illustrated by arrows on the map.

# NAVWEATHER, SPORTS AND STOCKS

New RAV4 EV owners with factory-installed navigation receive a 36-month complimentary trial subscription to NavTraffic, NavWeather, Sports and Stocks from SiriusXM.

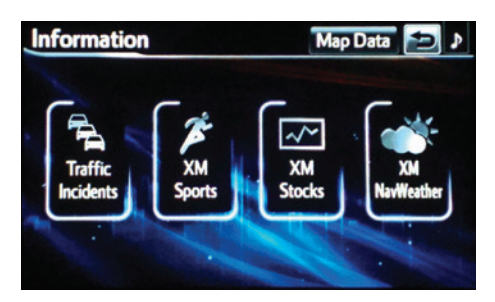

Press \_\_\_\_\_ on the faceplate followed by the desired application.

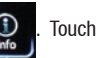

#### NAVWEATHER

Get driver-friendly weather information for your area and along your route. See storms and severe weather, keep track of weather warnings and see the current conditions and 3-day forecasts. For details visit siriusxm.com/navweather

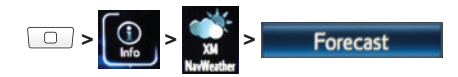

#### SPORTS

See the schedules and scores of your favorite sports teams as they happen, and get reminders of where and when to catch the game on satellite radio.

- · You will need to add your desired teams to the navigation system before you can receive any available team data.
- · You can save up to five teams in the system, and you can change your saved teams at any time.

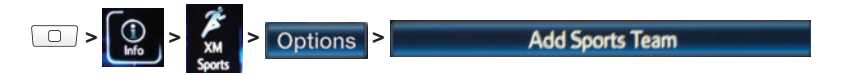

#### STOCKS\*

Track prices and movements of up to ten stocks that you've selected from around 9,000 actively reported securities traded on NYSE®, AMEX® and NASDAQ®.

- · You will need to add your desired stocks to the navigation system before you can receive any available data.
- · You can save up to ten stocks in the system, and you can change your saved stocks at any time.
- $\cdot$  You must know the symbol of the stock you wish to enter.

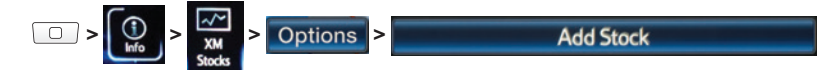

# **EV FEATURES**

#### **CHARGING STATION MAP**

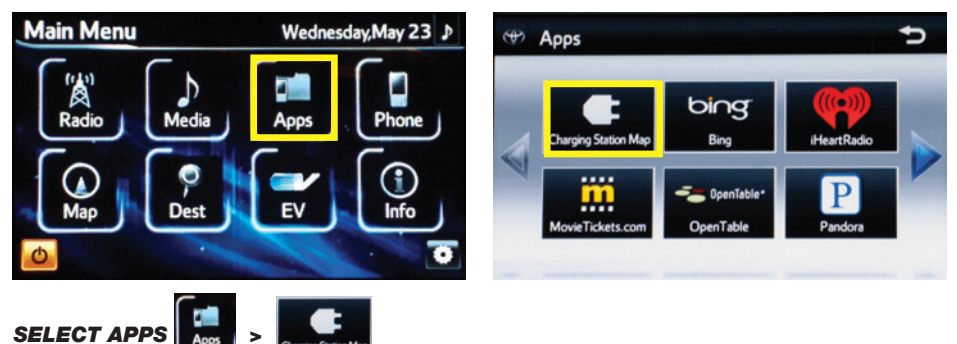

Begin by pressing the APPs button in the menu, followed by Charging Station Map.

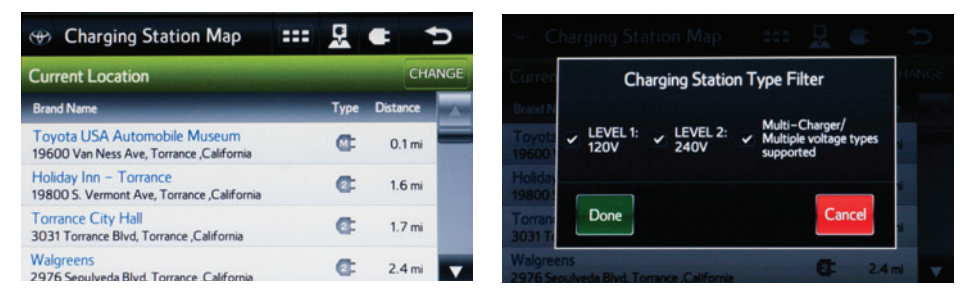

A list of addresses of nearby charging stations will appear. You can also filter your search by level of charging station.

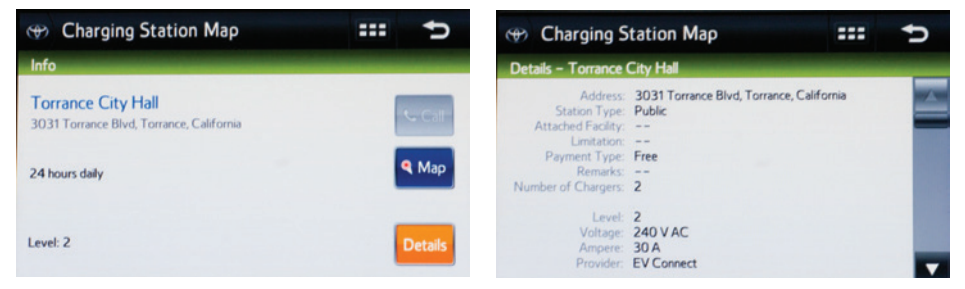

By touching a station, you can see the hours of operation or type (level) of station. By touching "Details" you can access more detailed information (if available) about the charging station.

Always drive safely, obey traffic laws & focus on the road while driving. Availability and accuracy of the information provided by HD services is dependent upon many factors. Services not available in every city or roadway. Use common sense when relying on information provided. HD Radio(tm) Technology manufactured under license from iBiquity Digital Corporation U.S. and Foreign Patents. HD Radio(tm) and the HD, HD Radio, and "Arc" logos are proprietary trademarks of iBiquity Digital Corp.

# **EV FUNCTIONS**

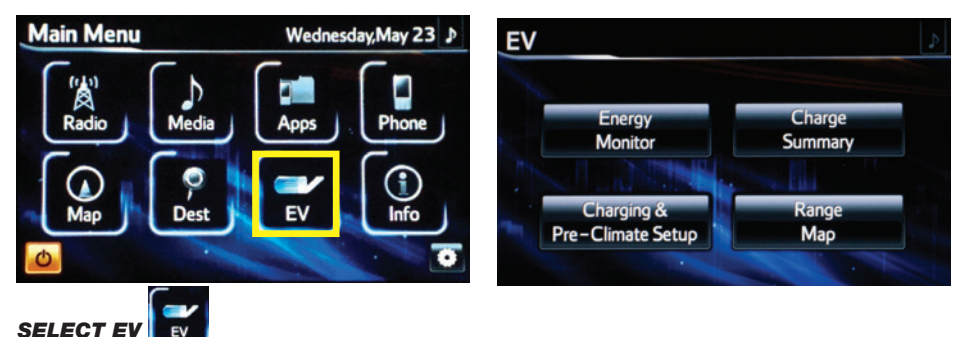

Begin by pressing the EV button in the menu, this will display the EV menu.

#### **ENERGY MONITOR CHARGE SUMMARY** Trip Information Clea Charge Summary Average Speed Charge Immediately on Plug-In E = 30Wh Regenerated miles/kWh 10 1 MPH Elapsed Time 00:09 Remaining Charge Time 120V - 20 minutes **Cruising Range** 240V - 10 mi 103 miles 0 15min Current Past Record Charge PRESS PRESS Monitor Summary The Energy Monitor will display the Trip Information The Charge Summary will display the Remaining Charge screen. By pressing Past Record , you can see a past Time required. record of energy usage ... CHARGING AND PRE-CLIMATE SETUP RANGE MAP My Departure Schedule>Thursday Range Map

80mi

**Climate Setting** 

€ FR PRESS

Current: 103

off: 103

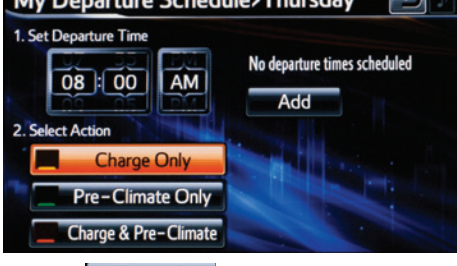

PRESS Pre-Climate Setup

The Charging & Pre-Climate Setup allows you to set up a date and time for charging, pre-climate or both based on departure time.

**PRESS** Map The Range Map allows you to determine the driving distance based on current charge and climate setup.

LOS A FLES

Round Trip

# **EV PHONE APPS**

To begin, be sure to enroll in Safety Connect (contact your dealer if you have questions about enrolling). Once your phone is connected via Bluetooth, Entune lets you access many useful apps. These are some of the featured apps specific to your EV vehicle. These apps can be accessed via Entune on your phone.

#### CHARGE MANAGEMENT

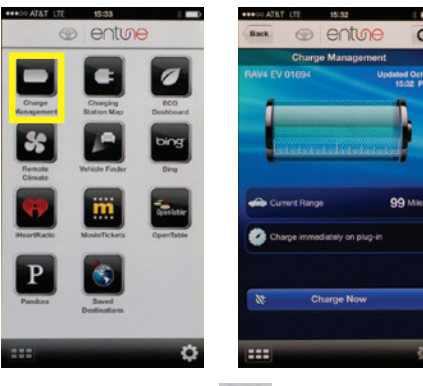

# SELECT ENTUNE >

> Charge

Begin by opening the Entune App on your mobile device. Select the Charge Management icon. Charge Management allows you to see the current range based on the existing charge and set charge time.

# CHARGING STATION MAP

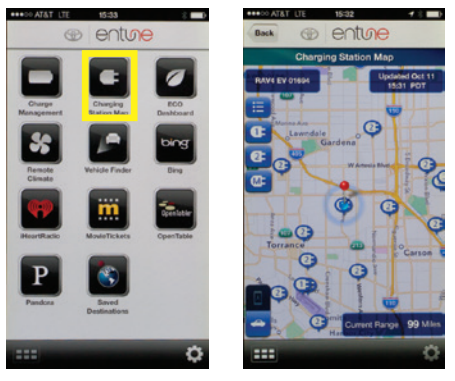

# SELECT ENTUNE >

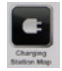

Begin by opening the Entune App on your mobile device. Select the Charging Station Map icon. This will allow you to see nearby charging stations and whether they are Level 1 or 2.

#### REMOTE CLIMATE

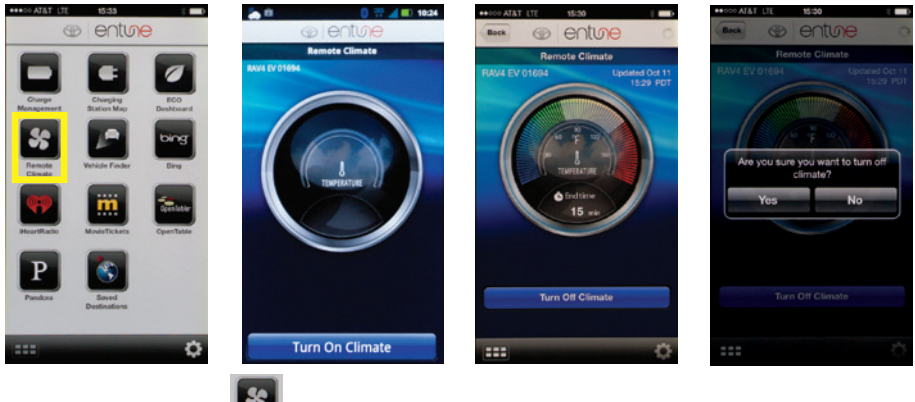

# SELECT ENTUNE >

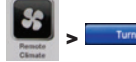

Begin by opening the Entune App on your mobile device (vehicle must be off for Remote Climate to activate). Select the Remote Climate icon and press Turn On Climate\*. Remote Climate allows you to set the temperature in the vehicle remotely. To turn off, simply press Turn Off Climate and confirm that you would like to turn climate off.

\*CAUTION: Do not initiate a Remote Climate Activation if people are in the vehicle. Children and pets left inside the vehicle may suffer heatstroke, dehydration or hypothermia, or could result in death or serious injury.

#### ECO DASHBOARD

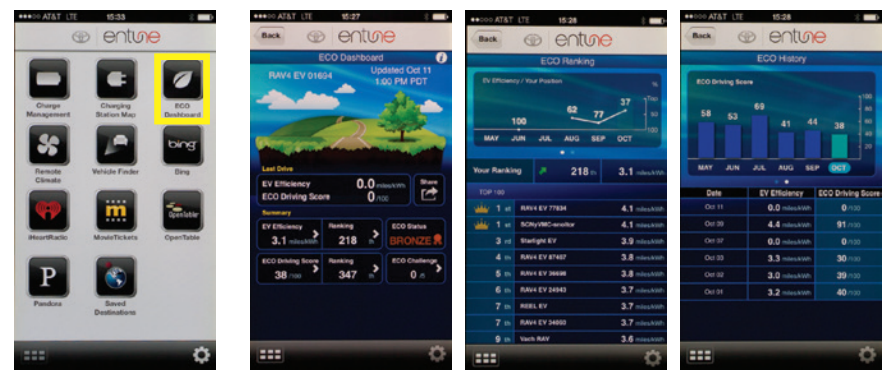

# SELECT ENTUNE >

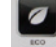

Begin by opening the Entune App on your mobile device. Select the ECO Dashboard icon. The ECO Dashboard feature allows you to see how your energy usage compares with other EV vehicles. You can see your ECO ranking and ECO History. You can also participate in the ECO Challenge with other vehicles.

#### **VEHICLE FINDER**

| TATA CONTRACT                                                                                                    | entu                                                                                                    | ю                                                          | 0            | 0 💥 📶 10:42<br>entine                                                                                                    |                                         |
|----------------------------------------------------------------------------------------------------|----------------------------------------------------------------------------------------------------|------------------------------------------------------------|--------------|----------------------------------------------------------------------------------------------------|-----------------------------------------|
|                                                                                                    |                                                                                                    |                                                            | Veh          | icle Finder                                                                                                    | Vehicle Finder                          |
| Durge<br>Renzeerer<br>Renzeerer<br>Renze<br>Reade<br>Beart<br>Reade<br>Reade<br>Reade<br>Reade<br>Reade<br>Reade<br>Reade<br>Reade<br>Reade<br>Reade | Charging<br>Distance Mar-<br>Relation Franker<br>Relation Franker<br>Montes Trackers<br>Relation Frankers | ECO<br>Dational<br>Data<br>Day<br>Day<br>Day<br>Day<br>Day | Kort Of Just | Constant of the second of the second of the | And And And And And And And And And And |
|                                                                                                    | -                                                                                                    | ¢                                                          | Google (G    |                                                                                                    | Google                                  |
|                                                                                                    |                                                                                                    |                                                            | -            |                                                                                                    |                                         |

#### SELECT ENTUNE >

Begin by opening the Entune App on your mobile device. Select the Vehicle Finder icon. This app is useful for locating where you parked your vehicle from your phone. You can zoom in and out to see the vehicle's location.

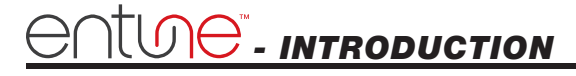

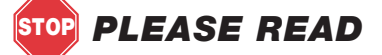

# WHAT IS ENTUNE<sup>®</sup> APP SUITE?

The available Entune App Suite is a collection of popular mobile applications and data services integrated with select 2014 Toyota vehicles. Entune Apps are subscription free, Entune data services are complimentary for three years.

Once the phone is connected to the vehicle using Bluetooth<sup>®</sup> wireless technology, Entune's App Suite features are operated using the vehicle's controls or, for some services, by voice recognition. Entune App Suite includes mobile apps for Bing<sup>™</sup>, iHeartRadio, MovieTickets. com, OpenTable<sup>®</sup> and Pandora<sup>®</sup>. Entune data services include Fuel, Sports, Stocks, Navtraffic and Navweather.

See www.toyota.com/entune for availability of apps and services.

# ENTUNE APP SUITE\*

In order to access Entune App Suite applications from your vehicle's touch screen, an Entune App Suite capable phone is required and you must use a computer to register for Entune App Suite. Visit www.toyota.com/entune to learn all about Entune App Suite features and use the link to register. After you register, use your cell phone to download the Entune App Suite from the appropriate app store.

For additional information on Entune App Suite and to check phone compatibility, visit www.toyota.com/connect or call the Toyota Customer Experience Center at 1–800–331–4331.

# **PHONE COMPATIBILITY**

An Entune App Suite capable phone is required to use the additional features. Check phone compatibility by one of the following methods:

•Visit: www.toyota.com/connect

•Call the Toyota Customer Experience Center at 1-800-331-4331

Note: You do not need an Entune App Suite capable phone to use Bluetooth<sup>®</sup> hands-free, Bluetooth audio or the navigation system. To connect a Bluetooth Phone, refer to page 3.

To enroll in Safety Connect, please contact your dealer.

\*Be sure to obey traffic regulations and maintain awareness of road and traffic conditions. Entune App Suite uses a large amount of data and you are responsible for all data charges. Apps and services vary by phone and carrier. Not all apps and data services are available at all times and all locations. Apps identified by "TM" or "®" are trademarks or registered trademarks of their respective companies and cannot be used without permission. See toyota.com/entune for the latest information regarding apps and services.

# entime" - how to get started

# **BASIC OVERVIEW**

Step

# Reference

Phone Compatibility

# Confirm that your phone is able to run the Entune App.

Go to "PHONE COMPATIBILITY" on page 26.

Download App

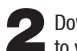

Download the Entune App to your phone. Using your cell phone, find the Entune App in the Apple App Store<sup>™</sup> or Google Play<sup>™</sup>.

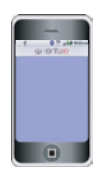

# Account Creation

Enroll via your mobile device or register on www.toyota.com/entune and create a personal Entune App account using your computer.

Go to "ACCOUNT CREATION" on page 28.

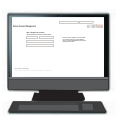

Launch App and Login

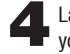

Launch the Entune App on your phone and sign in.

The Entune App must be running on the mobile device in order to use the internet services. User Name:

Password

# Connect

Connect your phone to your vehicle, and experience Entune App.

Go to "CONNECT A BLUETOOTH PHONE" on page 3.

# OC - NEW CUSTOMER REGISTRATION

# ACCOUNT CREATION

step '

From a mobile device (Entune App) or a computer, access www.tovota.com/entune

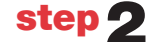

step 2 From the Entune app on a mobile device, click "Sign Up for Entune," or from a computer, click on the Register button on the right hand side of the screen.

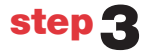

**step ?** Create your Entune App account.

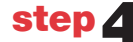

Follow the easy steps to complete your account.

# DOWNLOADING ENTUNE APP SUITE TO YOUR PHONE

Using your cell phone, connect to your app store (Apple App Store<sup>SM</sup>, Google Play<sup>™</sup>), search for Entune and download. Contact your mobile device provider if you need assistance.

#### LAUNCH APP

In order to view the Entune App Suite on your vehicle display, some phones may require an additional step after they have been connected. After signing in, select Options on your phone to ensure the phone is connected and listening.

# **CONNECT PHONE**

See page 3 for instructions.

#### ACCESSING ENTUNE APPS

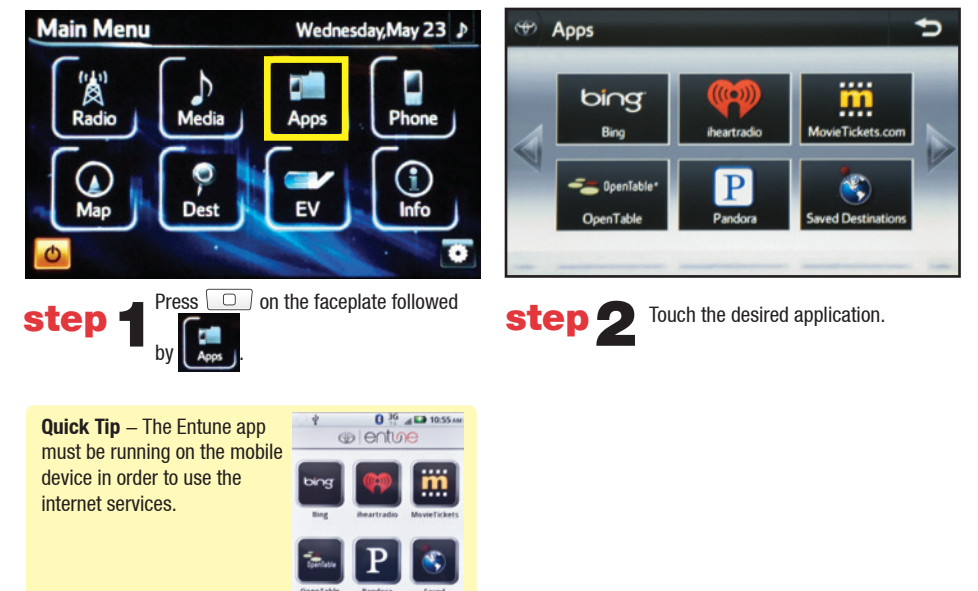

The Entune app contains the only individual apps that will work with your vehicle. Other apps downloaded on your phone are not available through Entune.

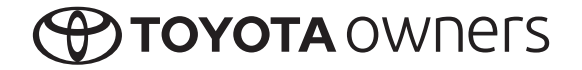

CUSTOMER EXPERIENCE CENTER 1-800-331-4331

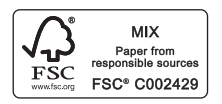

Printed in U.S.A. 11/13 13-TCS-07670